## e-Arşiv Fatura Sorgulama ve İptal Dokümanı

Logo Connect üzerinden e-Arşiv faturanın iptal edilmesi hakkında ayrıntılı bilgiye bu dokümandan ulaşabilirsiniz.

Konu ile ilgili videoya ulaşmak için tıklayınız.

## BAŞARILI DURUMDA OLAN E-ARŞİV FATURAMI İPTAL ETMEK İSTİYORUM, NASIL YAPABİLİRİM?

LogoConnect programından e-Logo Özel Entegratör Portalı'na yollanan, durum sorgulama işlemi sonucuna göre durumu başarılı olan ve herhangi bir hata almayan e-Arşiv faturalarını, ERP programı üzerinden iptal etmek mümkündür.

Özel Entegratör Sunucusuna gönderilen e-Arşiv faturasını iptal etmek için:

- e-Arşiv Giden Kutusu / Henüz Sonuçlanmamış alanında F9 menüsü ile faturanın durumu sorgulanmalıdır.
- ERP programında ilgili fatura F9 menüsü ile iptal edilmelidir.
- İptal edilen e-Arşiv faturası Connect aracılığı ile sunucuya gönderilmelidir.

## İzlenecek Adımlar:

**1 – LogoConnect** programında üst menüde yer alan "<u>e-Arşiv"</u> sekmesinin içerisinde bulunan "<u>Giden Kutusu</u>" bölümünden "<u>Henüz Sonuçlanmamış</u>" sekmesindeki faturalar seçilerek, faturaların durumu sorgulanır.

|      |                  |         |              |               | -             |           |                     |     |           |            |        |         |            |                  |            |
|------|------------------|---------|--------------|---------------|---------------|-----------|---------------------|-----|-----------|------------|--------|---------|------------|------------------|------------|
| GE   | NEL E-IR         | SALÍYE  | E-F          | ATURA         | E-A           | RŞİV      | E-MÜSTAH            | SİL | E-SMM     | BANKACILIK | B2B    | ARAÇLAR | SEÇENEKLER | EŞLEME TABLOLARI | YARDIM     |
| Fe   | ARŞİV            |         |              | i.            | ì             | 2         | ~                   |     | 0         |            |        |         |            |                  |            |
|      | Fatura<br>Gönder | Paketle | enen<br>alar | Gid<br>Fatura | len<br>alar * | Rapor     | EArşiv<br>Raporları | -   | Çıkış     |            |        |         |            |                  |            |
| e-Ar | rşiv Gönder      | Arg     | ive G        | =-            |               |           |                     |     |           |            |        |         |            |                  |            |
|      | e-Fatura Kons    | iol X a | Gö           | 81            | Henüz         | Sonuçlanı | mamış               | nuç | anmamış 🗙 | t          |        |         |            |                  |            |
| 20   | Tarih            | Saat    | D            |               | Hatalı        |           |                     | ar  |           | Fat        | ura No |         | Fat        | ura Açıklaması   | Döviz Türü |
|      | 01.08.201        | 07:43   | Göne         |               |               |           |                     | 9   | ARV201900 | 0800000    |        |         |            |                  | TRY        |
|      | 01.08.201        | 07:43   | Göne         | 1             | Racard        |           |                     | 9   | ARV201900 | 0000081    |        |         |            |                  | TRY        |
|      | 01.08.201        | 07:43   | Gönd         |               | Daşarıı       |           |                     | 9   | ARV201900 | 00000082   |        |         |            |                  | TRY        |
|      | 01.08.201        | 07:43   | Gönd         | EA            |               |           |                     | 9   | ARV201900 | 0000083    |        |         |            |                  | TRY        |
|      | 01.08.201        | 07:43   | Gönd         |               | Hepsi         |           |                     | 9   | ARV201900 | 00000084   |        |         |            |                  | TRY        |
|      | 01.08.201        | 07:43   | Göno         | emu           | C-HIQ         | v raturas | 01.00.20            | 19  | ARV201900 | 0000085    |        |         |            |                  | TRY        |
|      | 01.08.201        | 07:43   | Gönd         | lerildi       | e-Arşi        | v Faturas | 01.08.20            | 19  | ARV201900 | 0000086    |        |         |            |                  | TRY        |
|      | 01.08.201        | 07:43   | Gönd         | lerildi       | e-Arşi        | v Faturas | 01.08.20            | 19  | ARV201900 | 0000087    |        |         |            |                  | TRY        |
|      | 01.08.201        | 07:43   | Gönd         | lerildi       | e-Arşi        | v Faturas | 01.08.20            | 19  | ARV201900 | 8800000    |        |         |            |                  | TRY        |
|      | 01.08.201        | 07:43   | Gönd         | lerildi       | e-Arşi        | v Faturas | 01.08.20            | 19  | ARV201900 | 00000089   |        |         |            |                  | TRY        |

2- "<u>Henüz Sonuçlanmamış</u>" alanında faturalar listelendikten sonra, faturanın üzerine sağ fare tuşu tıklanarak "<u>Du</u> <u>rum Sorgula</u>" seçeneği ile faturaların durumu sorgulanır.

na Connect v2.59.00-BAYİ KULLANIMI İÇİNDİR-PARA İLE SATILAMAZ (LOGO ELEKTRONİK TİCARET HİZM. A.Ş.)

| Autotaux ( CR III IO v Z \ v                                                                                                    | Document1 - Wool                                                                                                   | A Construction and A TO - A Y                        |  |  |  |  |  |  |  |  |  |  |  |
|----------------------------------------------------------------------------------------------------|----------------------------------------------------------------------------------------------------|------------------------------------------------------|--|--|--|--|--|--|--|--|--|--|--|
| 🛃 Logo Connect v25900-BAYI KULLANIMI IÇINDIR-PARA ILE SATILAMAZ (LOGO ELEKTRONIK TICARET HIZM. A.Ş.) – 🗆 🗙                                                                                                    |                                                                                                    |                                                      |  |  |  |  |  |  |  |  |  |  |  |
| GENEL E-IRSALİYE E-FATURA E-ARŞİV E-HÜSTAHSİL                                                                                                    | E-SMM BANKACILIK B2B ARAÇLAR SEÇENEKLER EŞLEME TABLOLARI                                                           | I YARDIM                                             |  |  |  |  |  |  |  |  |  |  |  |
| Fatural<br>Gonder<br>e-Argiv Gonder<br>Regiver Gonder<br>Regiver Gonder<br>Regiver Gonder<br>Regiver Gonder<br>Regiver Gonder<br>Regiver Gonder<br>Regiver Regiver<br>Regiver Regiver<br>Regiver<br>Regive | Çing                                                                                                    |                                                      |  |  |  |  |  |  |  |  |  |  |  |
| ee e-Patura Konsol 🗶 ee Göndenlen e-Arpiv Paturalari - Henüz Sonuçları                                                                                                    | Eatura No. Eatura Acidiamasi                                                                                       | Dövir Türü Eatura Tutarı KDV Matrahı KDV Tutarı ETTN |  |  |  |  |  |  |  |  |  |  |  |
| 01.08.201507:43 Gönderildi e-Arsiv Faturasi 23.07.2019                                                                                                    | RV201500000000                                                                                                    | TRY 118.00 100.00 18.00 59846286-8748-4441-86        |  |  |  |  |  |  |  |  |  |  |  |
| 01.08.201507:43 Gonderildi e-Argiv Faturasi 01.08.2019 A                                                                                                    | RV20: Sec                                                                                                    | TRY 118.00 100.00 18.00 82721CBC-DCA7-4625-44        |  |  |  |  |  |  |  |  |  |  |  |
| 01.08.201907:43 Gönderildi e-Arpiv Faturasi 01.08.2019 A                                                                                                    | RV20: Tümünü Seç                                                                                                   | TRY 118,00 100,00 18,00 E5924495-A685-4A36-854       |  |  |  |  |  |  |  |  |  |  |  |
| 01.08.2015 07:43 Gönderildi e-Argiv Fetures: 01.08.2019 A                                                                                                    | RV20: Tümünü Brak                                                                                                  | TRY 118,00 100,00 18,00 49856F62-231E-4F3D-8C+       |  |  |  |  |  |  |  |  |  |  |  |
| 01.08.2015 07:43 Gönderildi e-Arşiv Faturası 01.08.2019 A                                                                                                    | RV20:                                                                                                    | TRY 118,00 100,00 18,00 1432FC07-8F38-4638-A24       |  |  |  |  |  |  |  |  |  |  |  |
| 01.08.2019 07:43 Gönderildi e-Arpiv Faturası 01.08.2019 A                                                                                                    | Incele Incele                                                                                                    | TRY 118,00 100,00 18,00 8095D583-8CC6-428C-E+        |  |  |  |  |  |  |  |  |  |  |  |
| 01.08.2015 07:43 Gonderildi e-Argiv Faturası 01.08.2019 A                                                                                                    | RV20: Filtrele                                                                                                    | TRY 118,00 100,00 18,00 8C65A921-8394-4DE9-A (       |  |  |  |  |  |  |  |  |  |  |  |
| 01.08.2019 07:43 Gönderildi e-Argiv Faturası 01.08.2019 A                                                                                                    | RV20: UBL'i Göster                                                                                                 | TRY 118,00 100,00 18,00 7F6A8884-D41D-4E64-9 (       |  |  |  |  |  |  |  |  |  |  |  |
| 01.08.2019 07:43 Gönderildi e-Argiv Faturası 01.08.2019 A                                                                                                    | RV20: Özelleştir                                                                                                   | TRY 118,00 100,00 18,00 E6A68C8A-C330-46AB-#4        |  |  |  |  |  |  |  |  |  |  |  |
| 01.08.2019 07:43 Gönderildi e-Argiv Faturası 01.08.2019 A                                                                                                    | RV20: Durum Sorgula                                                                                                | TRY 118,00 100,00 18,00 871572DC-740F-4DC5-A         |  |  |  |  |  |  |  |  |  |  |  |
|                                                                                                    | Yashr<br>Saçilenleri Vazdır<br>e-Posta ile Gönder<br>Doşiyye Kaydet<br>Göncelle<br>Kayıt Sayısı<br>Öndeğeslere Dön |                                                      |  |  |  |  |  |  |  |  |  |  |  |
|                                                                                                    |                                                                                                    | ×                                                    |  |  |  |  |  |  |  |  |  |  |  |
|                                                                                                    |                                                                                                    | 3                                                    |  |  |  |  |  |  |  |  |  |  |  |
|                                                                                                    |                                                                                                    | Kapat                                                |  |  |  |  |  |  |  |  |  |  |  |
| # P D 🝯 🖿 e 🌖 🔍 🥰                                                                                                    | 🔹 📲 🖉 🗞 📴 🧭                                                                                                    | ∧ 🔥 📼 //i 4× TUR 9744 🔩                              |  |  |  |  |  |  |  |  |  |  |  |

3- Faturada herhangi bir hata yoksa fatura otomatik olarak **yeşil** rengini alır ve "<u>Başarılı</u>" sekmesinde listelenir.

| 46 L | ogo Connect v2.59.00-B/                                       | AYI KULLANIM                 | I IÇINDIR-PARA ILE :         | SATILAMAZ (I         | OGO ELI | KTRONIK TICARET H | IZM. A.Ş.)      |           |         |                |             |            |                       |
|------|---------------------------------------------------------------|------------------------------|------------------------------|----------------------|---------|-------------------|-----------------|-----------|---------|----------------|-------------|------------|-----------------------|
| G    | ENEL E-ÍRSALÍYE                                               | E-FATURA                     | E-ARŞİV B                    | E-MÜSTAHSİ           | L E-    | SMM BANKACIU      | IK B2B ARAÇLAR  | SEÇENEKLI | ER EŞL  | LEME TABLOLARI | YARDIM      |            |                       |
| e-A  | ARŞİV<br>Fatura<br>Gönder<br>rşiv Gönder<br>e-Fatura Konsol X | enen<br>alar<br>șive G<br>Gă | en<br>lar<br>Henüz Sonuçlanm | EArsiv<br>Raporlan - |         | <b>D</b> akoş     |                 |           |         |                |             |            |                       |
| 100  | Tarih Saat                                                    | D                            | Hatalı                       | a                    | r       | Fatura No         | Fatura Açıklama | SI DÖV    | iz Türü | Fatura Tutari  | KDV Matrahi | KDV Tutari | ETTN                  |
|      | 01.07.2019 11:00                                              | Göne                         |                              | 9                    | AR      | /201900000059     |                 | TRY       |         | 118,00         | 100,00      | 18,00      | A7E4C745-3816-4888-B  |
|      | 01.07.2019 14:59                                              | Göne                         | Basanh                       | 9                    | AR      | /201900000060     |                 | TRY       |         | 118,00         | 100,00      | 18,00      | F338779A-3884-4A95-90 |
|      | 01.07.2019 14:59                                              | Göne                         | Cogonin                      | 9                    | AR      | /201900000061     |                 | TRY       |         | 118,00         | 100,00      | 18,00      | 6AB7787F-B798-492B-9/ |
|      | 01.07.2019 14:59                                              | Gond                         |                              | Basanlı              | AR      | /201900000062     |                 | TRY       |         | 118,00         | 100,00      | 18,00      | 74260FC5-16CE-482D-9  |
|      | 02.07.2019 15:32                                              | Gönd 💷                       | Неры                         |                      | AR      | /201900000058     |                 | TRY       |         | 118,00         | 100,00      | 18,00      | 20A97A78-6FC8-449E-A  |
|      | 08.07.201909:53                                               | Göndernur                    | e-Hibin Latinati             | 00.07.2019           | AR      | /201900000063     |                 | TRY       |         | 118,00         | 100,00      | 18,00      | 98A549AE-7B54-4560-89 |
|      | 08.07.2019 09:53                                              | Gönderildi                   | e-Arşiv Faturası             | 08.07.2019           | AR      | /201900000064     |                 | TRY       |         | 118,00         | 100,00      | 18,00      | 01334C25-529F-4B04-A4 |
|      | 08.07.2019 09:53                                              | Gönderildi                   | e-Arşiv Faturası             | 08.07.2019           | AR      | /201900000067     |                 | TRY       |         | 118,00         | 100,00      | 18,00      | E9102003-7D7C-4034-8/ |
|      | 08.07.201909:53                                               | Gönderildi                   | e-Arşiv Faturası             | 08.07.2019           | AR      | /201900000068     |                 | TRY       |         | 118,00         | 100,00      | 18,00      | 888FBD56-661F-429A-9: |
|      | 08.07.201909:53                                               | Gönderildi                   | e-Arşiv Faturası             | 08.07.2019           | AR      | /201900000069     |                 | TRY       |         | 118,00         | 100,00      | 18,00      | 398EC78A-C227-4B1D-A  |
|      | 08.07.201909:53                                               | Gönderildi                   | e-Arşiv Faturası             | 08.07.2019           | AR      | /201900000070     |                 | TRY       |         | 118,00         | 100,00      | 18,00      | J9FDD2AA-D083-40EE-B  |
|      | 08.07.201909:53                                               | Gönderildi                   | e-Arşiv Faturası             | 08.07.2019           | AR      | /201900000071     |                 | TRY       |         | 118,00         | 100,00      | 18,00      | 5BE11D57-C2B9-44C6-9  |
|      | 08.07.2019 09:53                                              | Gönderildi                   | e-Arşiv Faturası             | 08.07.2019           | AR      | /201900000072     |                 | TRY       |         | 118,00         | 100,00      | 18,00      | 142E6B8A-SE59-466E-92 |
|      | 08.07.2019 09:53                                              | Gönderildi                   | e-Arşiv Faturası             | 08.07.2019           | AR      | /201900000073     |                 | TRY       |         | 118,00         | 100,00      | 18,00      | 3268D078-9132-4605-AE |
|      | 08.07.2015 10:00                                              | Gönderildi                   | e-Arşiv Faturası             | 01.07.2019           | AR      | /201900000061     |                 | TRY       |         | 118,00         | 100,00      | 18,00      | 6AB7787F-B798-492B-9/ |
|      | 19.07.2015 12:28                                              | Gönderildi                   | e-Arşiv Faturası             | 19.07.2019           | AR      | /201900000075     |                 | TRY       |         | 118,00         | 100,00      | 18,00      | 51682AFF-0E38-4601-AF |
|      | 23.07.2019 10:28                                              | Gönderildi                   | e-Arşiv Faturası             | 23,07,2019           | AR      | /201900000078     |                 | TRY       |         | 118,00         | 100,00      | 18,00      | 2DE9F302-4AFB-4BD6-9  |
|      | 23.07.2019 11:10                                              | Gönderildi                   | e-Arşiv Faturası             | 19.07.2019           | AR      | /201900000075     |                 | TRY       |         | 118,00         | 100,00      | 18,00      | 51682AFF-0E38-4601-AF |
|      | 23.07.2015 11:28                                              | Gönderildi                   | e-Arsiv Faturasi             | 08.07.2019           | AR      | /201900000072     |                 | TRY       |         | 118,00         | 100,00      | 18,00      | 142E6B8A-5E59-466E-92 |
|      | 02.08.2019 10:57                                              | Gönderildi                   | e-Arsiv Faturasi             | 02.08.2019           | AR      | /201900000090     |                 | TRY       |         | 118.00         | 100.00      | 18.00      | 81815F6D-DA6E-41E3-A  |
|      | 02.08.2015 11:00                                              | Gönderildi                   | e-Arsiv Faturasi             | 02.08.2019           | AR      | /201900000090     |                 | TRY       |         | 118.00         | 100.00      | 18.00      | 81815F6D-DA6E-41E3-A  |
|      |                                                               |                              | a stranger a station of the  |                      |         |                   |                 |           |         | 223,00         | 100,000     |            |                       |

📣 Logo Connect v2.59.00-BAYI KULLANIMI İÇİNDİR-PARA İLE SATILAMAZ (LOGO ELEKTRONİK TİCARET HİZM. A.Ş.)

Hata alan e-Arşiv faturaları kırmızı rengini alır ve Giden Kutusu alanında Hatalı sekmesinde listelenirler. Hata alan e-Arşiv faturasının hatasının giderilerek aynı fatura bir daha gönderilmelidir.

**4-** Durumu sorgulanmış ve başarılı olan e-Arşiv faturasını iptal etmek için ERP programında "<u>Satış Faturaları</u>" alanında iptal edilecek e-Arşiv faturası bulunur ve üzerine sağ tıklayarak "**İptal Et"** seçeneği işaretlenir.

| IP90 TIGER                            | 3 Dos            | ya    | Düzen            | izje | Araç      | lar       | Çalışma A      | lanı      | Yardım  |       |          |             |          |     |   |        |     |          |              | LO 1-01<br>2-01             |
|---------------------------------------|------------------|-------|------------------|------|-----------|-----------|----------------|-----------|---------|-------|----------|-------------|----------|-----|---|--------|-----|----------|--------------|-----------------------------|
|                                       | iatış Faturaları |       |                  |      |           |           |                |           |         |       |          |             |          |     |   |        |     |          |              |                             |
|                                       | Tar              | h 🔺   | Fig No.          |      | Belge No. | Türü      | Mu             | işteri Ur | nvani   | Tutar |          | Dövizli     | 1pyeri   | Bő  | A | t., 19 | ş § | Dur L    | E-Fatura     | E-Fatura 1                  |
| NEL                                   | f 01.07.         | 2019  | ARV201900000061  |      |           | (08) Top  | ta e-Arsiv Ter | st Carisi | LTD STL |       | 118,00   |             | 0        | 0   | 0 | 0      | Ģ   | Sergek.  | e-Argiv Fatu | Rapor Dosyasna 1            |
| 0                                     | 01.07.           | 2019  | ARV201900000062  |      |           | (08) Top/ | ta e-Arsiv Ter | st Carisi | LTD STL |       | 118,00   |             | 0        | 0   | 0 | 0      | Ģ   | iergek   | e-Argiv Fatu | Rapor Dosyasna 1            |
| 0                                     | 08.07.           | 2019  | ARV201900000063  |      |           | (08) Top/ | tale-Arsiv Ter | st Carisi | LTD STL |       | 118,00   |             | 0        | 0   | 0 | 0      | G   | Jergek   | e-Argiv Fatu | Rapor Dosyasma Y            |
|                                       | 1 08.07.         | 2019  | ARV201900000064  |      |           | (08) Top/ | ta e-Arsiv Ter | st Carisi | LTD STL |       | 118,00   |             | 0        | 0   | 0 | 0      | G   | Sergek   | e-Argiv Fatu | re-Argiv Faturas O          |
| 0                                     | 08.07.           | 2019  | ARV201900000065  |      |           | (08) Top/ | ta e-Arsiv Ter | st Carisi | LTD STL |       | 118,00   |             | 0        | 0   | 0 | 0      | G   | Sergek   | e-Argiv Fatu | r Sunucuda Hata Ale         |
| 0                                     | 08.07.           | 2019  | ARV201900000066  |      |           | (08) Top/ | ta e-Arsiv Ter | st Carisi | LTD STL |       | 118,00   |             | 0        | 0   | 0 | 0      | G   | ierçek   | e-Argiv Fatu | r Sunucuda Hata Ale         |
| 0                                     | 08.07.           | 2019  | ARV201900000067  |      |           | (08) Top/ | ta e-Arsiv Ter | st Carisi | LTD STL |       | 118,00   |             | 0        | 0   | 0 | 0      | G   | ierçek 👘 | e-Activ Fatu | r Sunucuda Imzalan          |
| 0                                     | 08.07.           | 2019  | ARV201900000068  |      |           | (08) Top/ | ta e-Arsiv Ter | st Carisi | LTD STL |       | 118,00   |             | 0        | 0   | 0 | 0      | G   | ierçek   | e-Argiv Fatu | r Rapor Dosyasna 1          |
| 0                                     | 08.07.           | 2019  | ARV201900000069  |      |           | (08) Top/ | tale-Arsiv Ter | st Carisi | LTD STL |       | 118,00   |             | 0        | 0   | 0 | 0      | 6   | iergek - | e-Argiv Fatu | Rapor Dosyasna 1            |
|                                       | 08.07.           | 1019  | ARV201900000070  |      |           | (D8) Top  | ta e-Arsiv Ter | st Carisi | LTD STL |       | 118,00   |             | 0        | 0   | 0 | 0      | 0   | iergek   | e-Argiv Fatu | Rapor Dosyasna 1            |
|                                       | 08.07.           | 2019  | ARV201900000071  |      |           | (08) Top  | ta e-Arsiv Tes | st Carisi | LTD STL |       | ****     |             |          | 1   | 0 | 0      | G   | iergek   | e-Argiv Fatu | r Rapor Dosyasna Y          |
| 0                                     | 1 08.07.         | 2019  | ARV201900000072  |      |           | (D8) Top  | ta e-Arsiv Ter | st Carisi | LTD STL |       | Ekle     |             |          | - 1 | 0 | 0      | G   | Sergek   | e-Argiv Fatu | Rapor Dosyasna 1            |
| 0                                     | 08.07.           | 2019  | ARV201900000073  |      |           | (08) Top  | ta e-Arsiv Ter | st Carisi | LTD STL |       | Değiştir |             |          | - 1 | 0 | 0      | G   | lergek   | e-Argiv Fatu | r Sunucuda Imzalan          |
| ō                                     | 08.07.           | 2019  | ARV201900000074  |      |           | (08) Top  | ta e-Arsiv Ter | st Carisi | LTD STL |       | Çıkar    |             |          | - 1 | 0 | 0      | G   | iergek   | e-Argiv Fatu | r Sunucuda Hata Ale         |
| ō                                     | 01.08.           | 2019  | ARV201900000081  |      |           | (08) Top  | ta e-Arsiv Ter | st Carisi | LTD STL |       | Incele   |             |          | - 1 | 0 | 0      | 6   | iergek   | e-Argiv Fatu | Sunucuda Hata Ale           |
|                                       | 01.08.           | 019   | ARV201900000082  |      |           | (D8) Top  | ta e-Arsiv Ter | st Carisi | LTD STL |       | Kopyala  |             |          | - 1 | 0 | 0      | 6   | lergek   | e-Argiv Fatu | r Sunucuda Hata Ale         |
| ŏ                                     | 01.08.           | 019   | ARV201900000083  |      |           | (D8) Top  | ta e-Arsiv Ter | st Carisi | LTD STL | _     | Laure Pa |             |          | -1  | 0 | 0      | 6   | Sergek   | e-Argiv Fatu | Sunucuda Hata Ale           |
| i i i i i i i i i i i i i i i i i i i | 01.08            | 019   | ARV201900000084  |      |           | (08) Top  | ta e-Arsiv Ter | st Carisi | LTD STL |       | iptai Et |             |          |     | 0 | 0      | 6   | lercek   | e-Argiv Fatu | r Sunucuda Hata Ale         |
| ŏ                                     | 01.08            | 019   | ARV201900000085  |      |           | (D8) Top  | tale-Arsiv Ter | st Carisi | LTD STL |       | Güncell  | e           |          | - 1 | 0 | 0      | 6   | Sercek.  | e-Argiv Fatu | Sunucuda Hata Ale           |
| i i i i i i i i i i i i i i i i i i i | 01.08.           | 019   | ARV201900000086  |      |           | (D8) Top  | ta e-Arsiv Ter | st Carisi | LTD STL |       | Land     | anest blass |          | -1  | 0 | 0      | 6   | iercek   | e-Argiv Fatu | Sunucuda Hata Ale           |
| i i i i i i i i i i i i i i i i i i i | 01.08            | 019   | ARV201900000087  |      |           | (D8) Top  | ta e-Arsiv Ter | st Carisi | LTD STL |       | Logoco   | anneus rise | exerten  | - 1 | 0 | 0      | 6   | Sercek   | e-Arsiv Fatu | Sunucuda Hata Ale           |
|                                       | 01.08            | 910   | ARV201900000088  |      |           | (08) Top  | ta e-Arsiv Ter | st Carisi | LTD STL |       | e-faturi | NE-Arpv G   | oruntule | - 1 | 0 | 0      | 6   | lercek   | e-Activ Fabr | Surrucuda Hata Ale          |
|                                       | 01.08            | 2019  | ARV2019000000099 |      |           | (08) Tool | ta e-Arsiv Ter | st Carisi | LTD STL |       |          | ¥           |          |     | 0 | 0      | 6   | lercek   | e-Arsiv Fab. | Sursucuda Hata Ale          |
| i i i i i i i i i i i i i i i i i i i | 1 02.08          | 019   | ARV201900000091  |      |           | (08) Tool | ta e-Arsiv Ter | st Carini | LTD STL | -     | 118.00   |             | 0        | -   | 0 | 0      |     | iercek   | e-Arsiv Fahr | Suruciva Betid -            |
|                                       | 02.08            | 019   | ARV201900000092  |      |           | (D8) Top  | ta e-Arsiv Ter | et Carisi | LTD STL |       | 118.00   |             | 0        | 0   | 0 | 0      | 6   | lercek.  | e-Araiy Faha | Surunuda Imzalara           |
|                                       | 02.08            | 019   | ARV201900000091  |      |           | (08) Top  | ta e-Arsiv Ter | et Carisi | LTD STL |       | 118.00   |             | 0        | 0   | 0 | 0      | 6   | iercek   | e-Activ Fabr | Surucuda Impalaro           |
|                                       | 02.08            | 10.10 |                  |      |           | tony rup  | a construction |           | 100010  |       | 138,00   |             | 0        |     |   |        |     | an yes   | - aprilate   | in the second second second |

**5-** İptal et seçeneğinin işaretlenmesi sonrasında, ekranda belirecek olan "Faturanız İptal Edilecektir" uyarısına "<u>T</u> <u>AMAM</u>" denir ve iptal işlemi gerçekleştirilir.

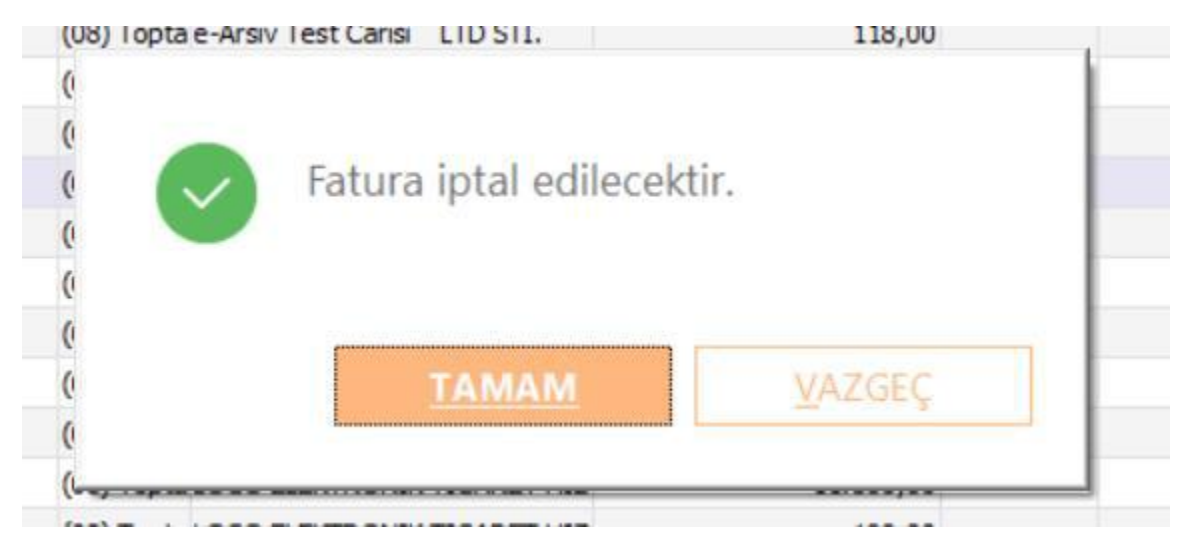

**6-** İptal edilen e-Arşiv faturasının mutlaka Logo Özel Entegratör Portalı'na gönderilmesi gerekir. Bunun için <u>LogoC</u> <u>onnect'te</u>, "<u>e-Arşiv</u>" sekmesinin içerisinde, "<u>e-Arşiv Fatura Gönder</u>" alanında, "<u>Hazırlanacak</u>" sekmesinde boş bir alanda sağ fare tuşu tıklanarak "**Filtrele**" seçeneği seçilmelidir.

| 💕 Logo Cor                      | nect v2.59.00-8/               | AVE KULLANIMI K                                | INDIR-PARA ILI         | SATILAMAZ (LO                  | GO ELEKTRON    | IK TICARET HIZM  | (A.Ş.)         |          |                |               |                   |         |        | -                    |             | $\times$ |
|---------------------------------|--------------------------------|------------------------------------------------|------------------------|--------------------------------|----------------|------------------|----------------|----------|----------------|---------------|-------------------|---------|--------|----------------------|-------------|----------|
| GENEL                           | E-IRSALIYE                     | E-FATURA                                       | E-ARŞİV                | E-MÜSTAHSİL                    | E-SMM          | BANKACILIK       | 828 ARAÇL      | lar seçi | INEKLER EŞLEME | TABLOLARI YAR | DEM.              |         |        |                      |             |          |
| Fatura<br>Gönder<br>e-Argiv Gör | Siv<br>Paketk<br>Paturo<br>Ary | erien Giden<br>slar Paturalar<br>pive Gönderim | Rapor                  | EArpiv<br>Raporlan *<br>raçlar | Çıkış          |                  |                |          |                |               |                   |         |        |                      |             |          |
| efatur                          | a Konsol 🗙 🖕                   | Gonderilen e                                   | -Arşiv Fəturala        | n - Başanlı 🗙                  | e-Arşiv f      | latura Gönder 🗙  | c              |          |                |               |                   |         |        |                      |             | 6        |
|                                 |                                |                                                |                        |                                |                |                  |                |          |                |               |                   |         |        | ,                    | Izli Filtre | . 2      |
| Tarih<br>Tutar                  | 0                              |                                                | Fatura Ni<br>Müşteri U | invani                         |                |                  |                | _        |                |               |                   |         |        | Uygula               | Temi        | zle      |
| III Fat                         | tura 🔺 Fa                      | tura Numara:                                   | Belge No               | . Tür                          | nü             |                  | Müşteri Unvanı |          | Döviz Türü     | Tutar         | Fatura Açıklaması | İş Yeri | Durumu | Gönderim Şel         | di          | e-F      |
| 1 08.0                          | 07.2019 ARV                    | 201900000064                                   |                        | (08) Toptan S                  | Satiş Faturade | Arsiv Test Caris | i LTD STI.     |          | TL             | 118,          | 0                 | 0       | Gerçek | Kağıt                | om          | er.so    |
|                                 |                                |                                                | -                      | -                              |                |                  |                |          |                |               |                   |         |        |                      |             |          |
|                                 |                                |                                                |                        |                                |                |                  |                |          |                |               |                   |         |        |                      |             |          |
|                                 |                                |                                                |                        |                                |                |                  |                |          |                |               |                   |         |        |                      |             |          |
|                                 |                                |                                                | _                      |                                |                |                  |                |          |                |               |                   | -       |        |                      | -           |          |
|                                 |                                |                                                |                        |                                |                |                  |                |          |                |               |                   |         |        |                      |             |          |
|                                 |                                |                                                |                        |                                |                |                  |                |          |                |               |                   |         |        |                      |             |          |
|                                 |                                |                                                |                        |                                |                |                  |                |          |                |               |                   |         |        |                      |             |          |
|                                 | -                              |                                                |                        |                                |                |                  |                |          |                |               |                   |         |        |                      |             |          |
|                                 |                                |                                                |                        |                                |                |                  |                |          |                |               |                   |         |        |                      |             |          |
|                                 |                                |                                                | _                      | _                              |                |                  |                |          |                |               |                   |         |        |                      |             |          |
|                                 | -                              |                                                |                        | -                              |                |                  |                |          |                |               |                   | -       |        |                      |             |          |
|                                 |                                |                                                |                        |                                |                |                  |                |          |                |               |                   |         |        |                      |             |          |
|                                 |                                |                                                |                        |                                | 1              |                  |                |          |                |               |                   |         |        |                      |             |          |
|                                 |                                |                                                |                        |                                |                |                  |                |          |                |               |                   |         |        |                      |             |          |
| <                               |                                |                                                |                        |                                |                |                  |                |          |                |               |                   |         | 1      | Seçilen Kayıt Sayısı | 0           | ,        |
| Hazirlanacal                    | k Paketienece                  | k Gönderilece                                  |                        |                                |                |                  |                |          |                |               |                   |         |        |                      | _           |          |
| Q (4)                           | T                              | Hazirl                                         | • 0                    | Paketie                        | 3 Gönde        |                  |                |          |                |               |                   |         |        | _                    | Kapat       |          |

🚜 Logo Connect v2.59.00-BAYİ KULLANIMI İÇİNDİR-PARA İLE SATILAMAZ (LOGO ELEKTRONİK TİCARET HİZM

| GENEL                  | E-İRS                               | SALİYE                        | E-FATURA                                | E-ARŞİV        | E-MÜSTAHSİL                      | E-SMM                         | BANKACILIK    |
|------------------------|-------------------------------------|-------------------------------|-----------------------------------------|----------------|----------------------------------|-------------------------------|---------------|
| Fati<br>Gön<br>e-Arşiv | <b>RŞİV</b><br>ura<br>der<br>Gönder | Paketler<br>Faturala<br>Arşiv | en Giden<br>ar Faturalar<br>ve Gönderim | Rapor          | EArşiv<br>Raporları *<br>Araçlar | <b>O</b><br>Çıkış             |               |
| 💰 e-Fa                 | tura Kons                           | ol 🗵 💰                        | Gönderilen e                            | -Arşiv Fatural | arı - Henüz Sonuç                | lanmamış 🔉                    | 🕻 🧔 Gönderile |
| Tarih<br>Tutar         | •••                                 | · · ·                         | <u></u><br>0                            | Fatura Müşteri | lumarası<br>Unvanı               |                               |               |
|                        | Fatura                              | ▲ Fat                         | ura Numaras                             | i Belge N      | o. Türi                          | i                             |               |
|                        |                                     |                               |                                         |                |                                  |                               |               |
|                        |                                     |                               |                                         |                |                                  |                               |               |
|                        |                                     |                               |                                         |                |                                  | Filtrele                      |               |
|                        |                                     |                               |                                         |                |                                  | Güncelle                      |               |
|                        |                                     |                               |                                         |                |                                  | Kayıt Sayısı<br>Öndeğerlere [ | Dön           |

**7-** Ardından ekrana gelen filtrelerden "**İptal Durumu**" filtresinden İptal Edilenler de seçilmelidir.

| 🛃 Logo Connect v2.59.00-BAYİ KULLANIMI İÇİNİ                                                                                                    | DIR-PARA İLE SATILAMAZ (LOGO ELEKTRONİK TİCARET                                                                                                    | (IZM. A.Ş.)                                                         |                                         |                                                                                                    |
|----------------------------------------------------------------------------------------------------|----------------------------------------------------------------------------------------------------|---------------------------------------------------------------------|-----------------------------------------|----------------------------------------------------------------------------------------------------|
| GENEL E-IRSALIYE E-FATURA                                                                                                    | E-ARŞİV E-MÜSTAHSİL E-SMM BANKACI                                                                                                    | LIK B2B ARAÇLAR SEÇENEKLER EŞLEME TABLOL                            | ARI YARDIM                              |                                                                                                    |
| Patura<br>Gonder<br>e-Argiv Gönder                                                                                                    | Rapor EArgiv<br>Raporlan<br>Aragter                                                                                                    |                                                                     |                                         | _                                                                                                    |
| 💰 e-Fatura Konsol 🗵 💰 Gönderilen e-Ar                                                                                                    |                                                                                                    |                                                                     | - 🗆 ×                                   | c                                                                                                    |
| Tarih                                                                                                    | Fibre jukle Fibre (paydet                                                                                                    |                                                                     | Jamam Yazpe;                            | High Filtre                                                                                                    |
| Tutar 0 0                                                                                                    | Filtreler                                                                                                    | Seçilen Filtreler                                                   |                                         | Uygula Temizle                                                                                                    |
| Fatura *         Fatura Numarass           1         08.07.2019         Akv2019:000000064           -         -         -           -         -         -           -         -         -           -         -         -           -         -         -           -         -         -           -         -         -           -         -         -           -         -         -           -         -         -           -         -         -           -         -         -           -         -         -           -         -         -           -         -         -           -         -         -           -         -         -           -         -         -           -         -         -           -         -         -           -         -         -           -         -         -           -         -         -           -         -         -           -         < | B-     Fabra Numaras       B-     Peter No       B-     Delge No       B-     Cerl Hesep Total       B-     Cerl Hesep Total       B-     Cerl Hesep Total       B-     Cerl Hesep Total       B-     Cerl Hesep Total       B-     Tatar       B-     Fabra Apklemes       B-     Fabra Cerl Kodu       B-     Fabra Cerl Kodu       B- | Ads + Tarré + e-Argio Durumu + Muhasebelegane Durumu + Igtal Ourumu | Degeri<br>R,6,9,7,1,13,14<br>0,1<br>0,1 | Durumu         Gönderin Şekli         e           rçek         Köğă         öme:           -         -         -           -         -         -           -         -         -           -         -         -           -         -         -           -         -         -           -         -         -           -         -         -           -         -         -           -         -         -           -         -         -           -         -         -           -         -         -           -         -         -           -         -         -           -         -         -           -         -         -           -         -         -           -         -         -           -         -         -           -         -         -           -         -         -           -         -         -           -         -         -           -         - |

Bu filtreyi seçip sağ üst köşeden "**TAMAM**" a bastıktan sonra iptal e-Arşiv Faturası ekrana gelecektir. **Hazırla-Paketle-Gönder** adımları takip ederek iptal fatura gönderilir.

| GENE                | E-İR                    | SALİYE                   | E-FATURA                                   | E-ARŞÎV                | E-MÜSTAHSİ                      | E-SMM             | BANKACILIK          | B2B ARAÇLA     | R SEÇENEK |
|---------------------|-------------------------|--------------------------|--------------------------------------------|------------------------|---------------------------------|-------------------|---------------------|----------------|-----------|
| Fa<br>Gi<br>e-Arşin | tura<br>inder<br>Gönder | Paketle<br>Fatura<br>Arg | nen Giden<br>lar Faturala<br>live Gönderim | Rapor                  | EArşiv<br>Raporları *<br>raçlar | <b>O</b><br>Çıkış |                     |                |           |
| 💰 e-l               | Fatura Kons             | ol X                     | e-Arşiv Fatur                              | a Gönder 🗙             |                                 |                   |                     |                |           |
| Tarih<br>Tutar      |                         | 0                        |                                            | Fatura Nu<br>Müşteri U | marası  <br>nvanı               |                   |                     |                |           |
|                     | Fatura                  | . 🔺 Fa                   | tura Numara                                | 51 Belge No            | . <u>T</u> í                    | irü               |                     | Müşteri Unvanı |           |
|                     |                         |                          | 201900000064                               |                        | (08) Toptan                     | Satış Fatura      | e-Arsiv Test Carisi |                |           |
|                     |                         |                          |                                            |                        | _                               |                   |                     |                |           |
|                     |                         |                          |                                            |                        |                                 |                   |                     |                |           |
|                     |                         |                          |                                            |                        |                                 |                   |                     |                |           |
| < Hazırlar          | nacak Pak               | etlenece                 | k Gönderilece                              | k                      |                                 |                   |                     |                |           |
| ٩                   |                         |                          | 1 Hazırl                                   | • 2                    | Paketle                         | Gönd              | er                  |                |           |

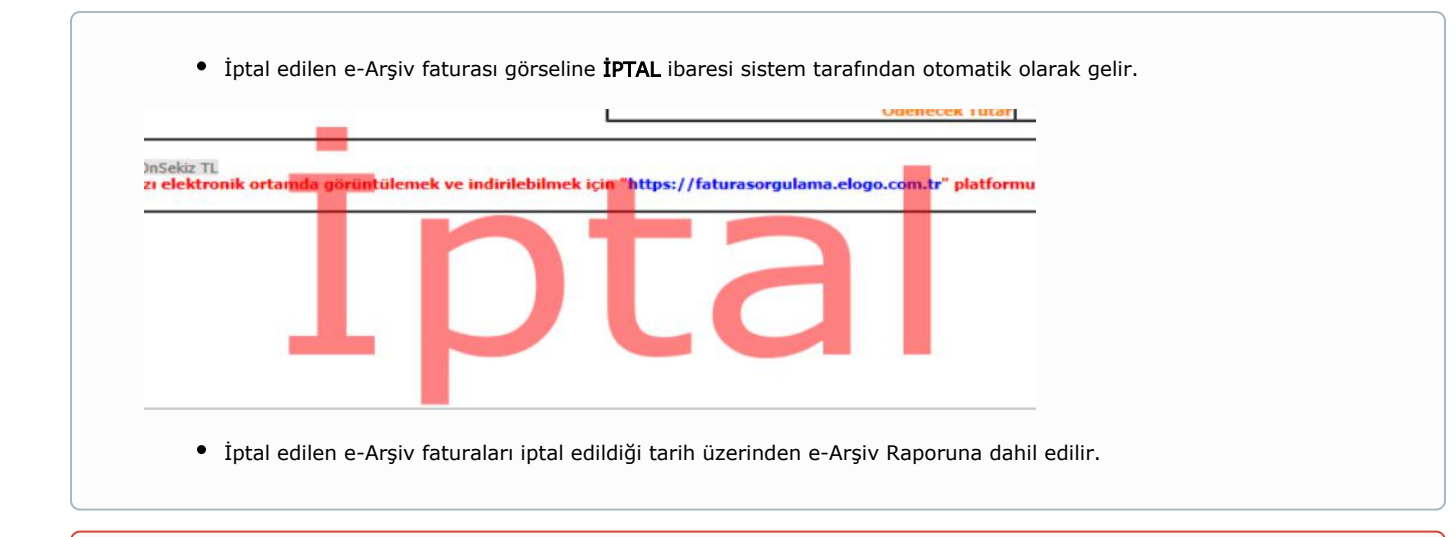

- Hata almış ya da durumu henüz sonuçlanmamış (durumu sorgulanmamış) e-Arşiv faturaları iptal edilemez.
- İptal edilen e-Arşiv faturasının numarası başka bir e-Arşiv faturasında kullanılmaz.